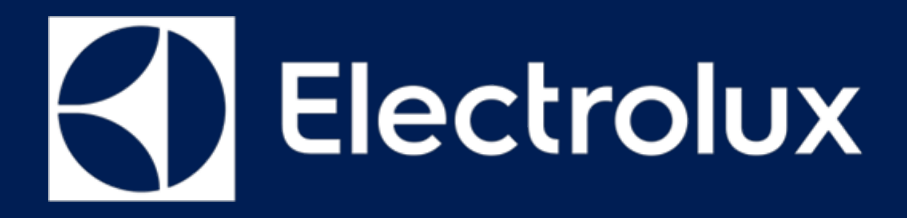

# SERVICE MANUAL COOKING

**OVEN ELUX100** 

# UI ITEX100 GTM3

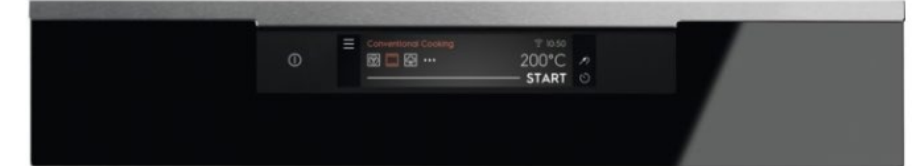

FOR INTERNAL AND PARTNERS USE ONLY

© ELECTROLUX HOME PRODUCTS Consumer Service - EMEA Quality & Continuous Improvement - Technical Support ΕN

Publication number 599 834 448 Edition: 12/2019 - Rev. 00

# CONTENTS

| <u>CC</u> | ONTENTS                | _1 |
|-----------|------------------------|----|
| <u>1</u>  | PURPOSE OF THIS MANUAL | 2  |
| <u>2</u>  | SAFETY                 | 3  |
| <u>3</u>  | ELUX100 CONNECTED OVEN | 4  |
| <u>4</u>  | ELUX100 OVEN UPDATE    | 5  |
| <u>5</u>  | ITEX100 UI             | 7  |
| <u>6</u>  | FAILURE TREE ANALYSIS  | 14 |

### PURPOSE OF THIS MANUAL

The purpose of this Service Manual is to provide Service Engineers who are already familiar with the repair procedures with information regarding: **Electro mechanical Ovens** with the Connectivity features

This SM will give deep insights of

• WiFi Connected Oven

1

- GTM3 + NIU
- Camera
- User interface iTex100

#### **Document Revisions**

| Rev. | Date    | Description                     | Author |
|------|---------|---------------------------------|--------|
| 00   | 04/2019 | Document creation               | BSP    |
| 00   | 12/2019 | Process defined and SM released | BSP    |
|      |         |                                 |        |
|      |         |                                 |        |

### 2 SAFETY

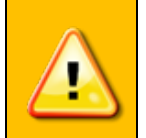

- All the work to be performed inside the appliance requires specific skills and knowledge and may only be carried out by qualified and authorised Service Engineers
- Before you access internal components, take the plug out of the socket to disconnect the power supply.
- Some of the components in the mechanical part could cause injuries, so wear suitable protection and proceed with caution.

# 3 ELUX100 CONNECTED OVEN

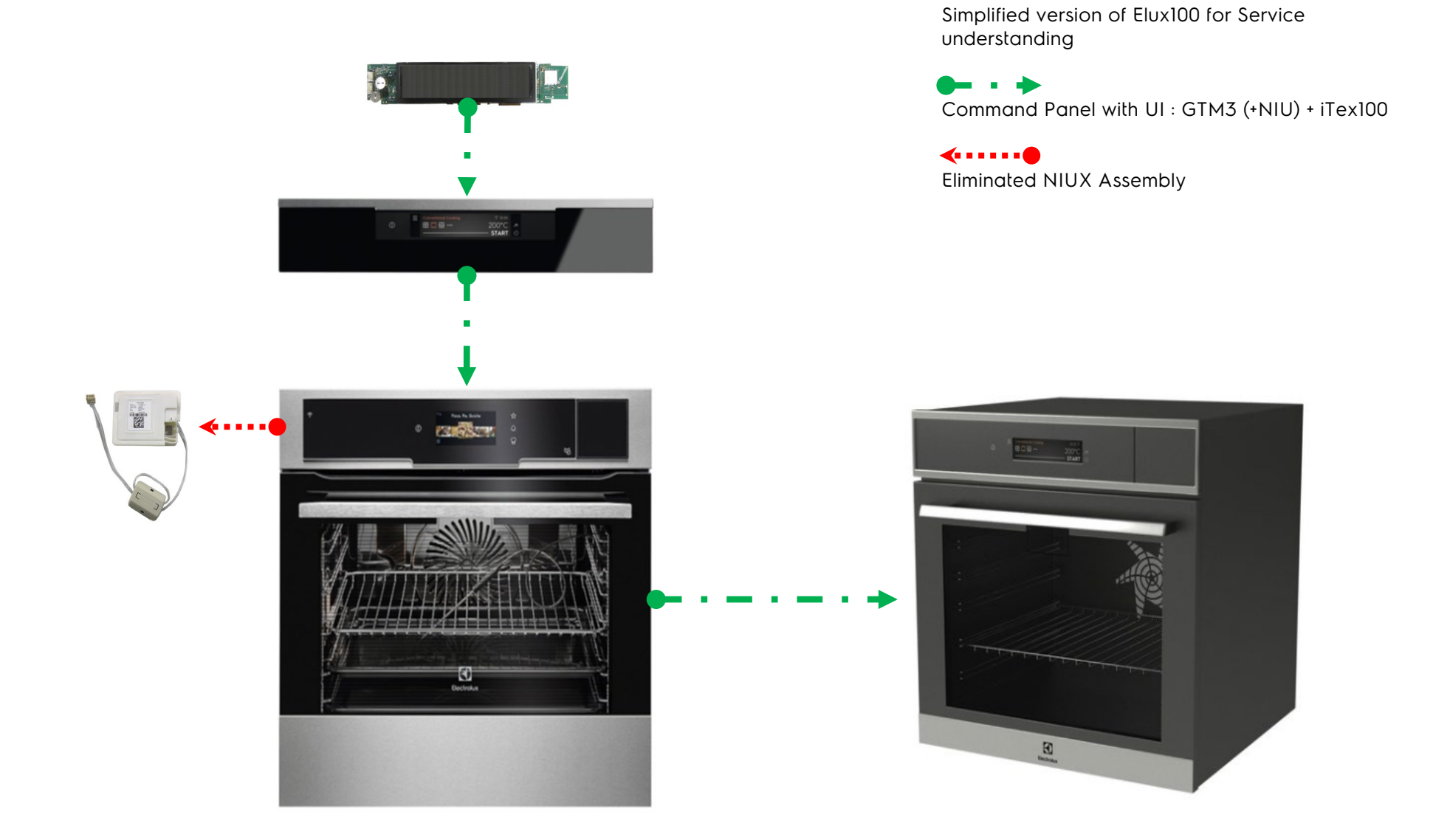

# 4 ELUX100 OVEN UPDATE

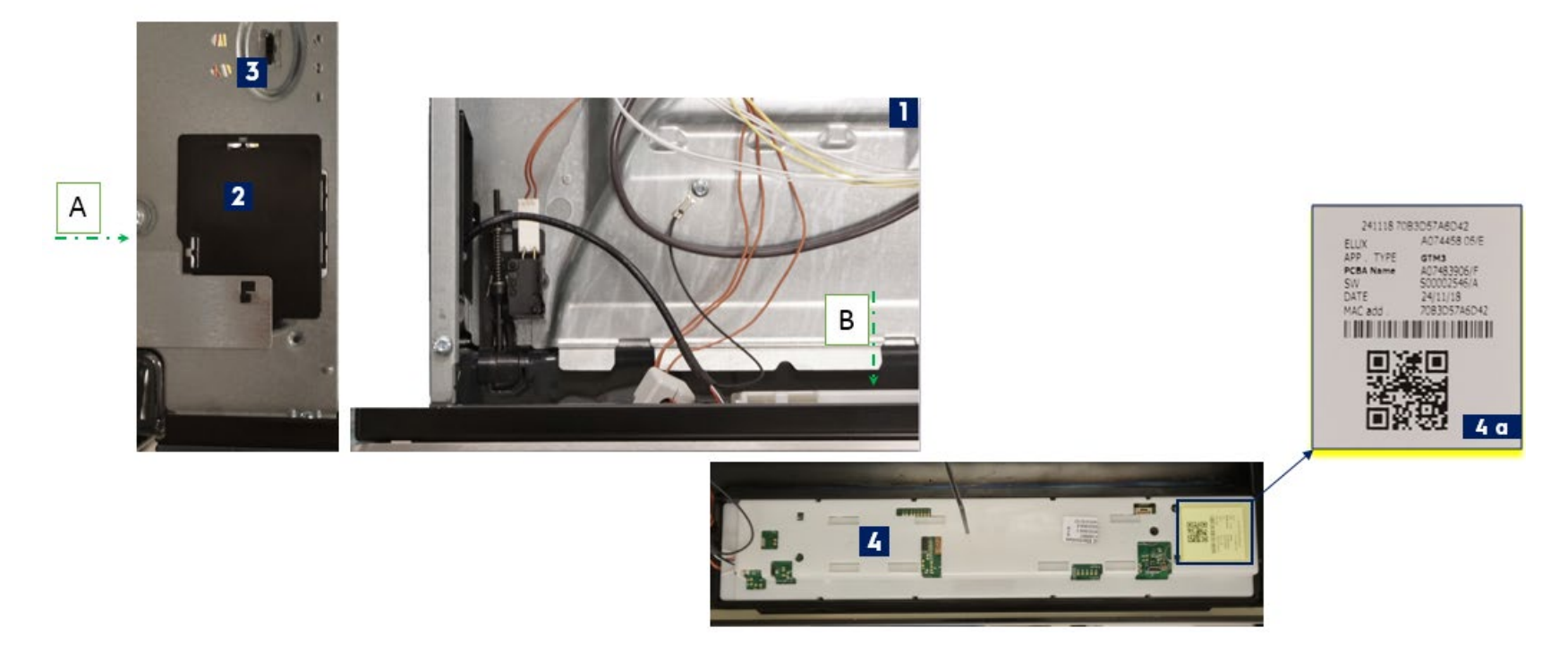

1. Front Left corner of oven

View A

- 2. Dummy plastic (to cover the NIUX box space)
- 3. Need to order programmed spare part and perform the serialization & Association process (Refer : Service Mode)

#### View B

4. iTEX100 UI

4a. QR code sticker with Mac details

For all other structural reference check SUMBO SM 599 816 188

#### 4.1 Power Electronics OVC-R 5000 7W

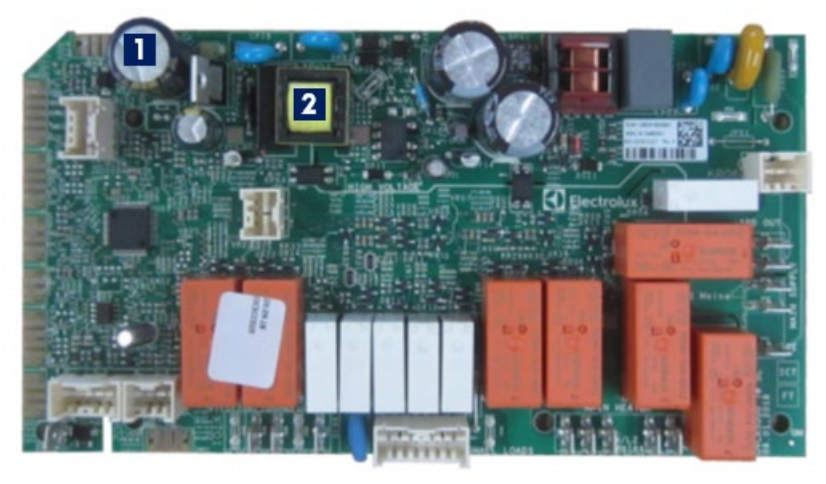

New capacitor
 New Transformer

For all other connections refer the OVC5000 SM 599 809 969

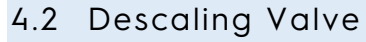

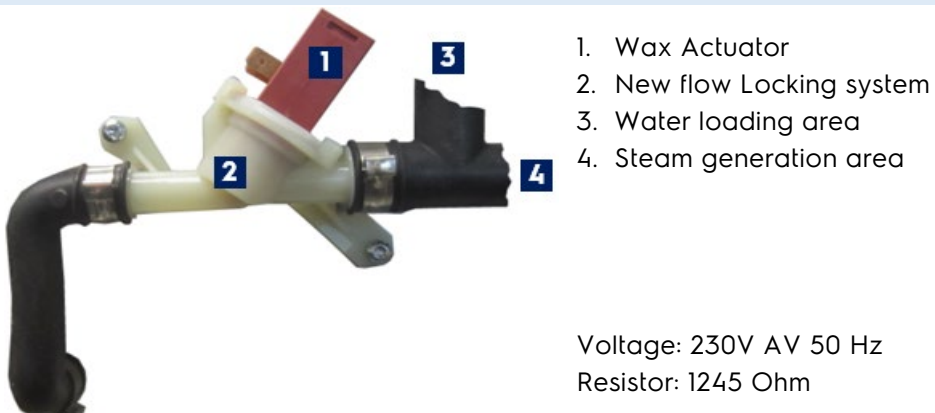

# 5 ITEX100 UI

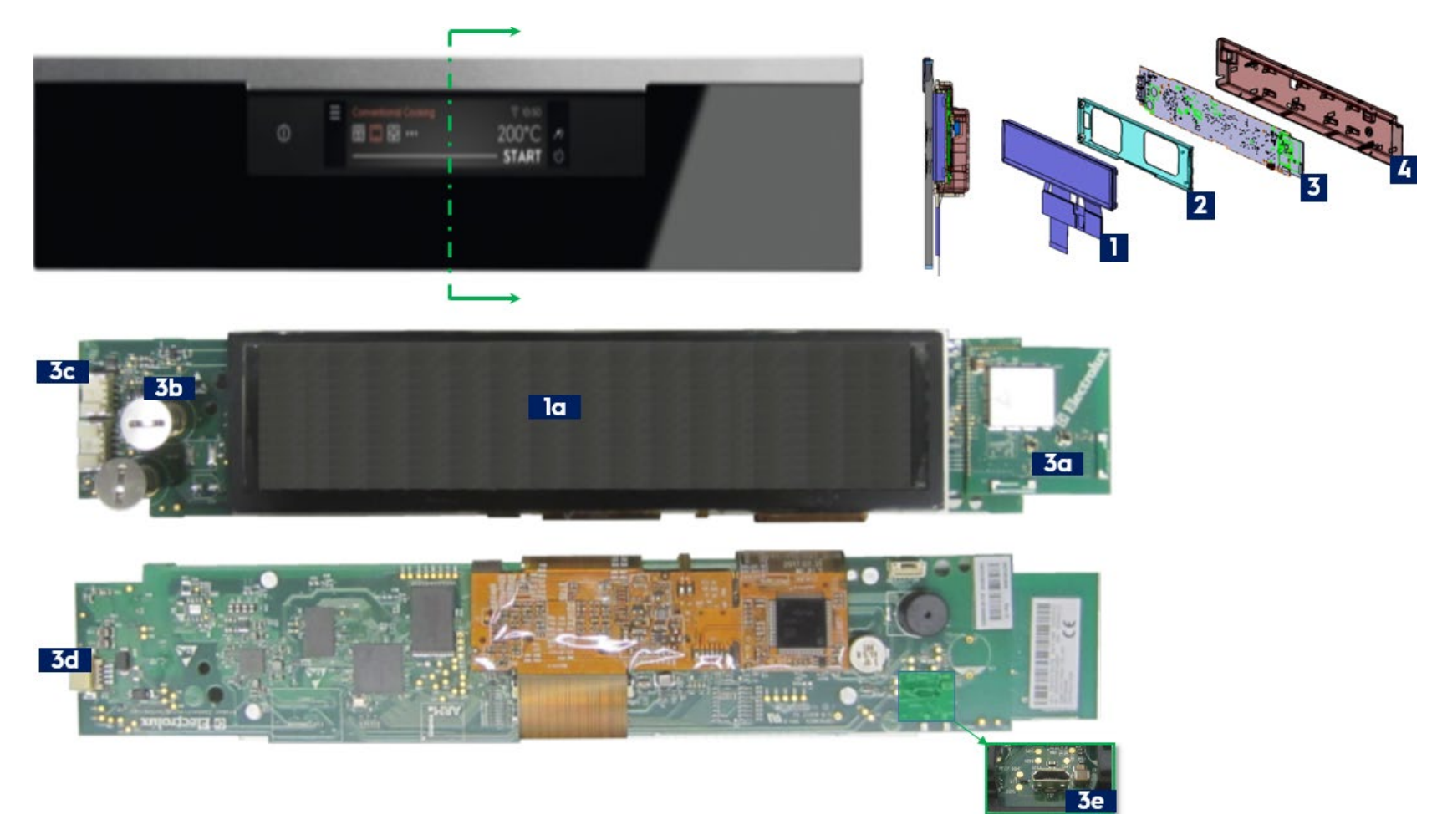

- 1. iTex100 Display, 1a. Touch
- 2. Display frame
- 3. GTM3, 3a. NIU (Wi-Fi board), 3b. On / Off button, 3c. 4-pol MACS POB connection, 3d. Cam connection, 3e. USB flashing (only for factory)
- 4. User interface (UI) cover

#### 5.1 iTex100 UI Assembly

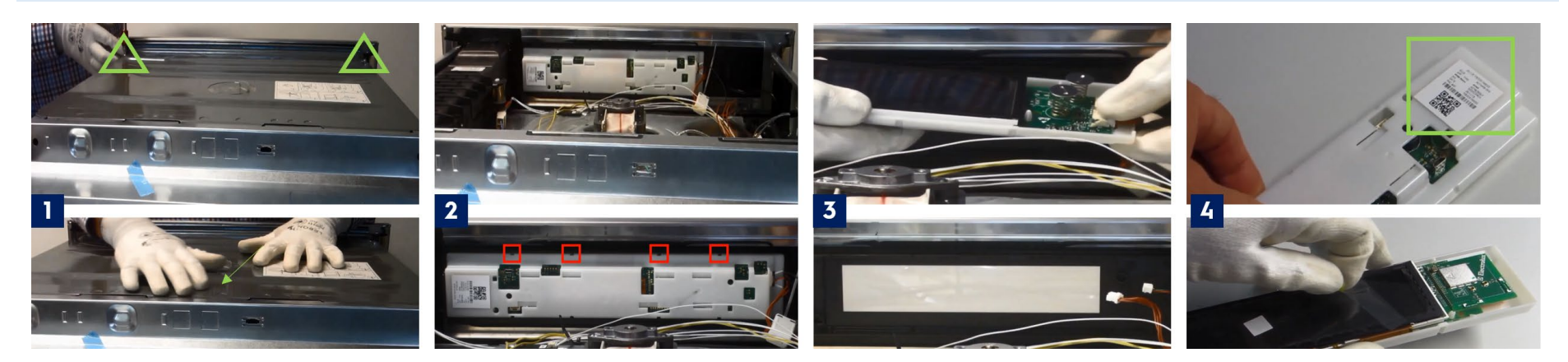

- 1. Unfasten the two top screws
- 2. Unsnap the 4 location on UI
- 3. Disconnect the UI connectors and take out the UI. Clean the panel glass with a soft cloth.
- 4. Make a note / Picture of MAC address which is in the back side. Remove the scratch film before assembling
- 5. Once connecting the appliance to power, the UI boots and starts the service mode (refer : Service Mode)

Disconnect the appliance from mains voltage during this process.

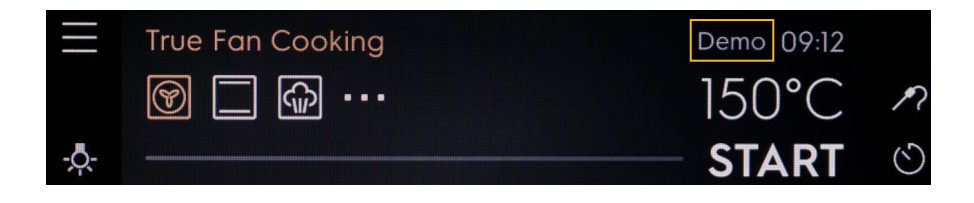

Touch the screen to reach Demo Mode

- Indication if the Demo Mode is On
  - To exit the Demo Mode, repeat the steps.
  - Demo Mode stays active even after power failure

| r. |        |                                                                                                    |                                 | 08:59                                    |        |
|----|--------|----------------------------------------------------------------------------------------------------|---------------------------------|------------------------------------------|--------|
|    | *      |                                                                                                    |                                 |                                          | ଷ      |
|    |        | True                                                                                                    | Fan Cooking                     | 09:07<br>150°C                           | R      |
|    | ←<br>く | < T &                                                                                                    | Cleaning<br>Options<br>Settings |                                          | S      |
|    | <      | d and                                                                                                    | Settings                        | Connections<br>Setup<br>Service          |        |
|    | <      | J.                                                                                                    | Service                         | Demo Mode<br>Licence<br>Software Version |        |
|    | <      | Ś                                                                                                    | 1 2 3                           | Demo Mode<br>Enter code                  | ×<br>0 |
|    | <      | d and a second second s | Service                         | Demo Mode<br>Licence<br>Software Version |        |

#### 5.3 Service Mode

| 0  | 08:59<br>✿                                                                                                    | Back            | Load tests<br>Switch to Load 2 of 11<br>Test of Ioad<br>BOTTOM                 | lext   | 3<br>Food probe temperature<br>Foodprobe not detected.<br>Plug in foodProbe         |
|----|----------------------------------------------------------------------------------------------------|-----------------|--------------------------------------------------------------------------------|--------|-------------------------------------------------------------------------------------|
| ¢  | True Fan Cooking       09:07                                                                                                    | Back            | Load tests<br>Switch to Load 3 of 11<br>Test of Ioad<br>REAR + COOKFAN + LAMP  | ext <  | 4 Tank full<br>Remove tank first.                                                   |
| <  | Assisted Cooking     Cleaning     Options     Settings                                                                                                    | Back            | Load tests<br>Switch to Load 4 of 11<br>Test of Ioad<br>COOKING FAN            | ext <  | Tank full<br>Drawer is out<br>Insert the full tank                                  |
| <  | Settings <u>Connections</u><br>Setup<br>Service                                                                                                    | Back            | Load tests<br>Switch to Load 5 of 11<br>Test of Load<br>COOLING FAN LOW SPEED  | lext < | 5<br>Water level detection is active.<br>Maximum remaining time 9 sec               |
| <  | Service Demo Mode<br>Licence<br>Software Version                                                                                                    | Back            | Load tests<br>Switch to Load 6 of 11<br>Test of Ioad<br>COOLING FAN HIGH SPEED | lext < | 6 Serialization<br>Appliance already serialized ><br>SUCCESS                        |
| <  | Demo Mode     ×       Enter code     ▼       1   2 ≤ 3 + 6 ≤ 5 + 6 ≤ 7 + 8   9   0                                                                                                    | Back            | Load tests<br>Switch to Load 7 of 11<br>Test of Ioad<br>STEAMER                | lext < | 7 Tank empty Tank should be empty, but isn't. Please check water tank sensor FAILED |
|    | *Code accepted<br>Service Mode activate. Next rebot will enter factory test<br>Do you want to re�-01⊠<br>No 1 26 105 105                                                                                                    | Back            | Load tests<br>Switch to Load 8 of 11<br>Test of load<br>EVAPORATOR             | lext < | Appliance already serialized < 7083D57A6D42                                         |
|    | BOOTING                                                                                                    | Back            | Load tests<br>Switch to Load 9 of 11<br>Test of Ioad<br>WASTE ACTUATOR         | lext   | Factory Test Done<br>Factory Test finished.<br>Please restart the appliance         |
|    | Button Test<br>Press power key                                                                                                    | Back            | Load tests<br>Switch to Load 10 of 11<br>Test of load<br>WATER INLET VALVE     | lext   |                                                                                     |
| Ba | Buzzer Test<br>Press Next if buzzer sound is audible<br>Ck Next                                                                                                    | Back            | Load tests<br>Switch to Load 11 of 11<br>Test of load<br>Water OUTLET VALVE    | lext   |                                                                                     |
| Ba | SW ANC list           S00003936.C.A003           ck         S00002546.A035           S00002513.B.C002         S0000245.D.OC5CC030           S00002513.B.C002         S00002632.C.T003           S00002607.B.B047         A07445805A | <mark>_2</mark> | MacAddress<br>Fetching data<br>Timeout in 89sec                                |        |                                                                                     |
| Ba | Load tests<br>Switch to Load 1 of 11<br>CK Test for 10ad<br>GRILL Next                                                                                                    | <               | Appliance already serialized                                                   | >      |                                                                                     |

O Touch the screen to reach Service Mode and uses the Next (>) or Back (<) to navigate in Service Mode

Check the activities when the screen shows the information (1,2, .....7)

- 1. Keep PNC, Serial Number and MAC address ready and Open the SideKick PC 3.8.0 or greater version for Association and serialization process
- 2. Screens will warry at this stage depending on:
  - a. No spare part changed : the screens remain as shown
  - b. If its new spare part : the MAC is registered at this stage

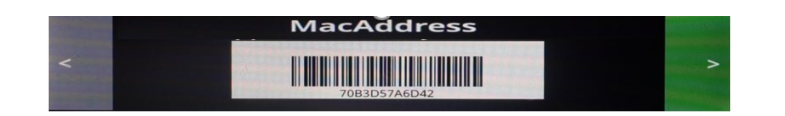

- 3. Insert the food probe opening the door
- 4. Extract the water tank and fill it with water (for better results empty the tank before the service mode is started)
- 5. If the water filling is taking more time or not filled and closed you will see the failed screen, go back and initiate the filling process

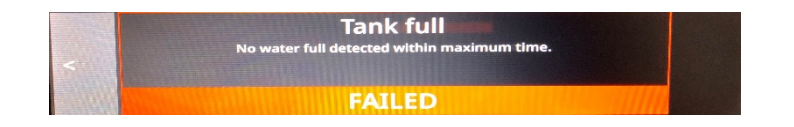

- 6. Screens will warry at this stage depending on:
  - a. No spare part changed: the screens remain as shown
  - b. If its new spare part : the sterilization & Association process has to be completed in 300 seconds using SideKick

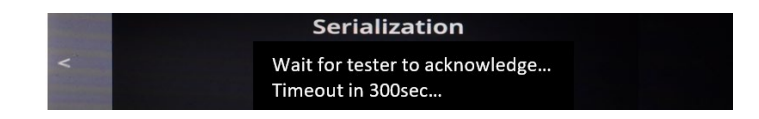

c. If runtime has expired and no serialization has been done, an error appears. Touch On/Off button and start the service mode again

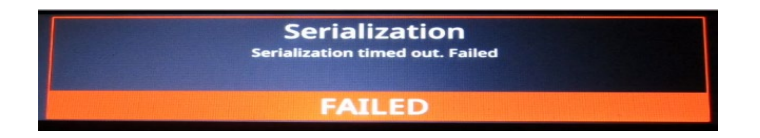

- d. Open the SideKick PC
  - Start the association process: current MAC address is replaced by the new MAC address. PNC, ELC & serial no. are assigned on the SideKick database and to the new MAC address.

| C lastage                                                                                                    | 2 Statistor                                                                                                    |
|----------------------------------------------------------------------------------------------------|----------------------------------------------------------------------------------------------------|
| Last update date junde server date). The 19 New 2012 0627-36 PM                                                                                                    |                                                                                                    |
| Select COM port. COM/E Intel/(R) Active Mana                                                                                                    | Network Unit                                                                                                    |
| Welcome to SidekickPC peddebha SidekickPC is an application that lets you diagnose electronic appliances and configure spare electronic loands.                                                                                                    | Enter the NAC address of both the original and spare network units and the PNC, ELC, and Serial Number (SN) of the appliance to<br>ASSOCIATE THE APPLIANCE with the spare network unit.<br>You should AUWAYS associate the appliance before installing a spare network unit. Appliance association is necessary in order to allow<br>the secure connection to remote servers.<br>Press "Associate Appliance" to associate the PNC/ELCSN with the network unit.<br>Enter the NAC orders of the cores network unit and the DNC ELC on Science (SN) humber (SN) of the appliance to menually SERVITE THE                                                                                                    |
|                                                                                                    | APPLIANCE.<br>Before the serialization, unplug the appliance from the mains power supply and install the new spare boards.                                                                                                    |
| Appendix         Comparation         Specific to cooling againers         Specific to cooling againers | Tum on the appliance, turn on the network board, wait for about 40 seconds and then press "Senalize Appliance" and wait for the process to complete. After the senalization, unplug the appliance from the mains power supply. Finally turn the appliance mapsin. To us should senalize the appliance when you replace the user interface, the main board and the network unit at the same time. MAC address original Network Unit:  MAC address spare Network Unit:  NAC address spare Network Unit:  NAC address spare Network Unit:  NAC address original Network Unit:  NAC address original Network Unit:  NAC address original Network Unit:  NAC address spare Network Unit:  NAC address spare Network Unit:  NAC address original Network Unit:  NAC address original Network Unit:  NAC address origina |
| Ready -                                                                                                    | Serial Number:                                                                                                    |
|                                                                                                    | Associate Appliance Serialize Appliance with Wifi Serialize Appliance with Cable                                                                                                    |

- Enter the original MAC address or Enter the PNC, ELC & Serial no. and click the globe symbol to retrieve the data of the appliance
- Click the Associate Appliance tab and wait for the Success message (a green strip with a happy smiley will pop)
- > Start the Serialization Process: PLC, ELC & Serial no. will be stored in the UI and NIU boards
- Before starting the serilization process, check if NIU-board is active. Use mobile or Laptop

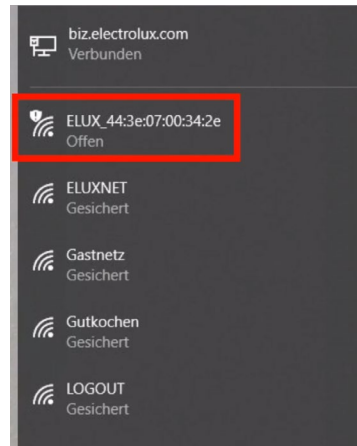

- Enter the PNC, ELC & Serial no. and click the globe symbol to retrieve original MAC address
- Enter the new MAC address from the spare part

- Click the serialize appliance with WIFI tab and wait for the Success message (a green strip with a happy smiley will pop)

| SidekickPC                                                                                                    |                                                                                                    | <b>X</b>                                                                                                |  |  |  |  |  |
|----------------------------------------------------------------------------------------------------|----------------------------------------------------------------------------------------------------|----------------------------------------------------------------------------------------------------|--|--|--|--|--|
| Network Unit                                                                                                    |                                                                                                    |                                                                                                    |  |  |  |  |  |
| Forevent of the original and space network unit: and the PHC, ELC, and Serial Number (SN) of the appliance to<br>ASSOCIATE THE APPLIANCE with the space network unit.<br>You should AUVART Series and the space network unit. Appliance association is necessary in order to allow<br>the secure connection to remote servers.<br>Press' Associate the PMCE/ECSW with the network unit. |                                                                                                    |                                                                                                    |  |  |  |  |  |
| Enter the MAC address of the spare network<br>APPLIANCE.<br>Before the serialization, unplug the appliance<br>Turn on the appliance, turn on the network be<br>process to complete.<br>After the serialization, unplug the appliance f<br>Finally turn the appliance on again.                                                                                                    | unit and the PNC, ELC, and Serial Number (SN) o<br>e from the mains power supply and install the n<br>oard, wait for about 40 seconds and then press<br>rom the mains power supply. | f the appliance to manually SERIALIZE THE<br>ew spare boards.<br>'Serialize Appliance' and wait for the |  |  |  |  |  |
| You should serialize the appliance when you                                                                                                    | replace the user interface, the main board and t                                                                                                    | he network unit at the same time.                                                                       |  |  |  |  |  |
| MAC address original Network Unit:                                                                                                    |                                                                                                    |                                                                                                    |  |  |  |  |  |
| MAC address spare Network Unit:                                                                                                    | ~                                                                                                    |                                                                                                    |  |  |  |  |  |
| PNC:                                                                                                    |                                                                                                    |                                                                                                    |  |  |  |  |  |
| ELC:                                                                                                    | 2                                                                                                    |                                                                                                    |  |  |  |  |  |
| Serial Number:                                                                                                    |                                                                                                    |                                                                                                    |  |  |  |  |  |
| Associate Appliance                                                                                                    | Serialize Appliance with Wifi                                                                                                    | Serialize Appliance with Cable                                                                          |  |  |  |  |  |
|                                                                                                    |                                                                                                    | ^                                                                                                    |  |  |  |  |  |
|                                                                                                    |                                                                                                    |                                                                                                    |  |  |  |  |  |
|                                                                                                    |                                                                                                    |                                                                                                    |  |  |  |  |  |
|                                                                                                    |                                                                                                    |                                                                                                    |  |  |  |  |  |
|                                                                                                    |                                                                                                    |                                                                                                    |  |  |  |  |  |
|                                                                                                    |                                                                                                    |                                                                                                    |  |  |  |  |  |

- Since it's a new spare part, onboard the appliance again
- 7. Tank Empty Failed message: Empty the water tank and press the back symbol to finish the factory test.

## **6** FAILURE TREE ANALYSIS

#### 6.1 Oven not visible in App

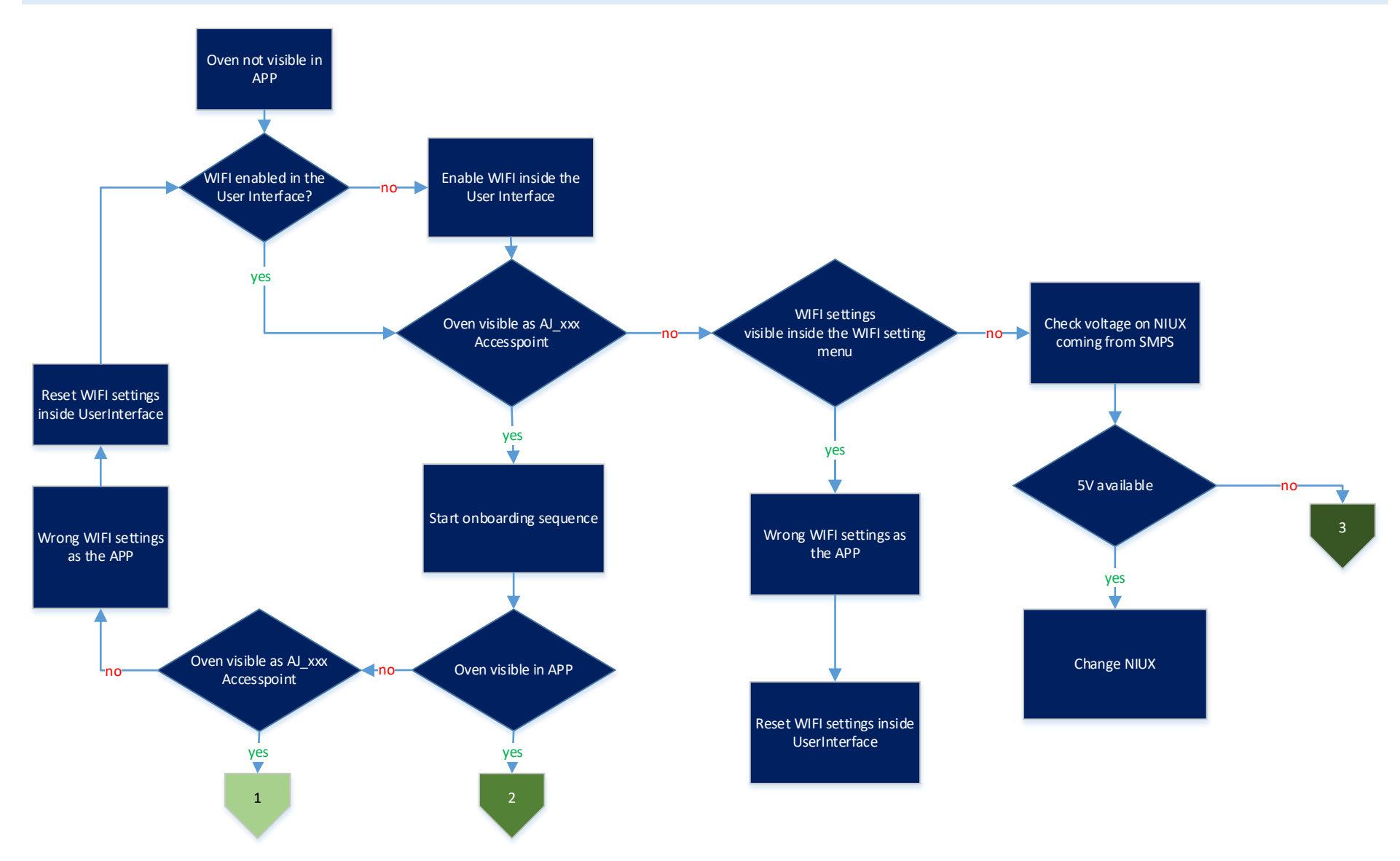

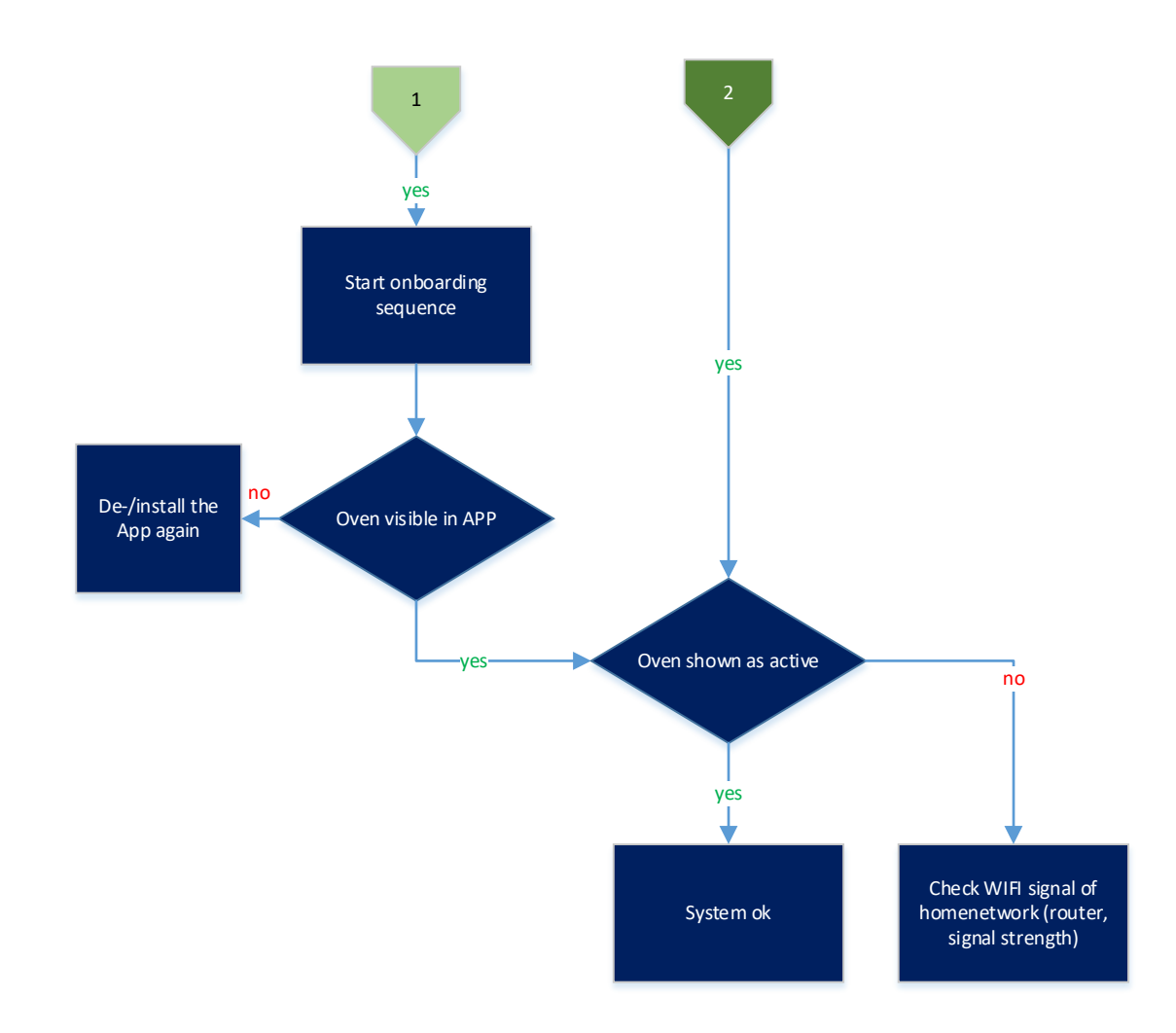

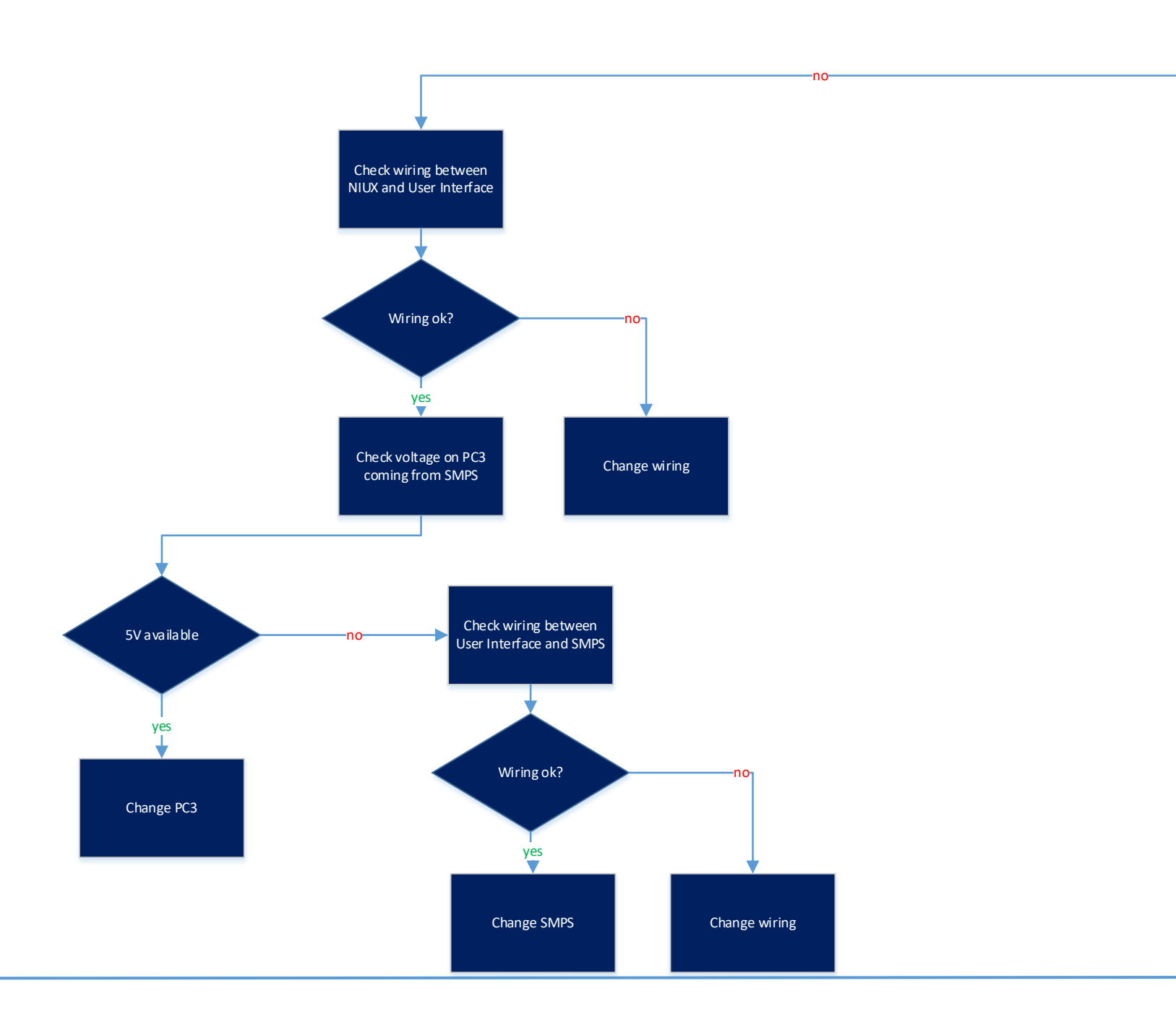

Q&CI - Technical Support - BSP

#### 6.2 Picture not Visibile in the App

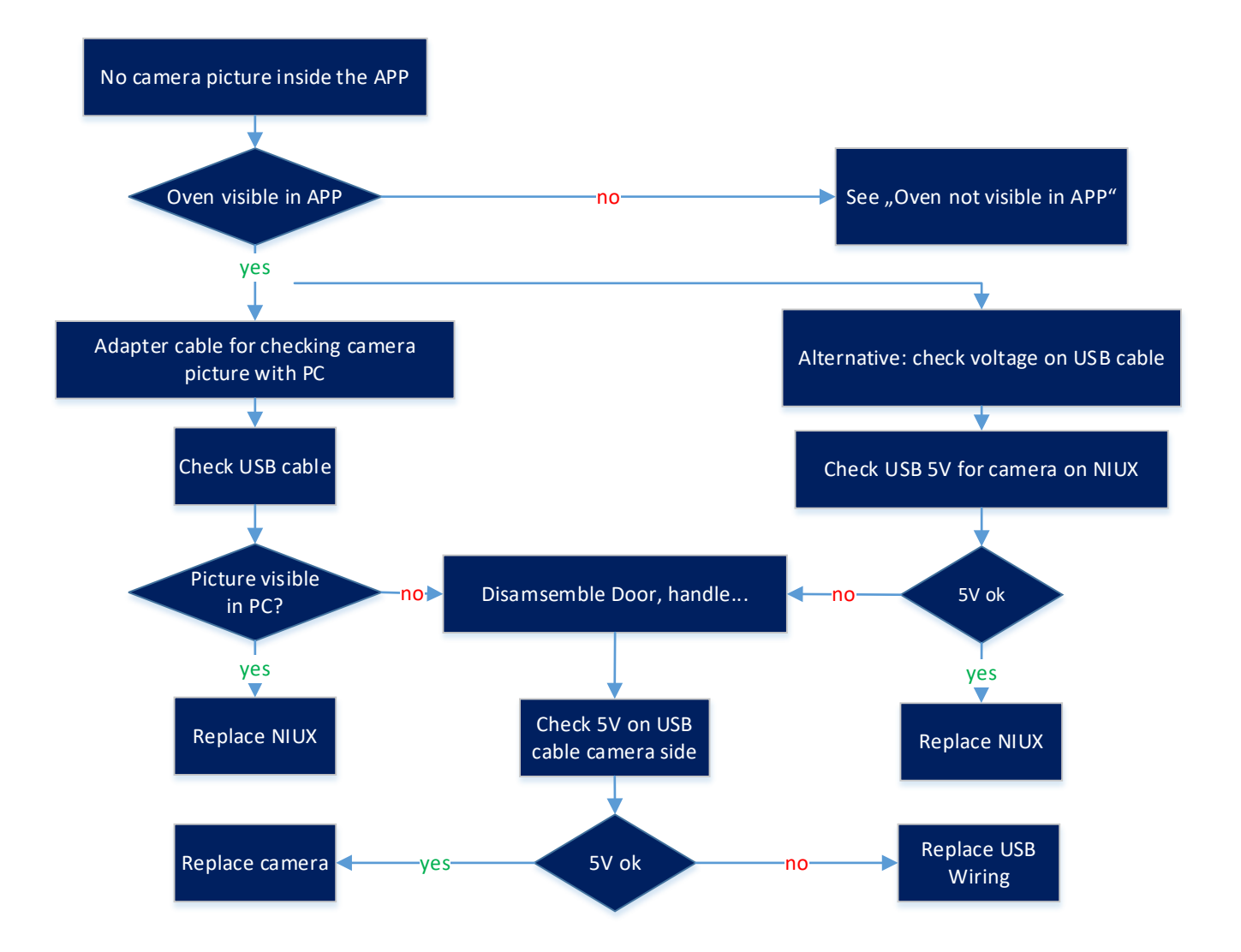